# 7.2.10 Delete process information

## [Function explanation]

#### [Function outline]

Deletes the process of logon user's company.

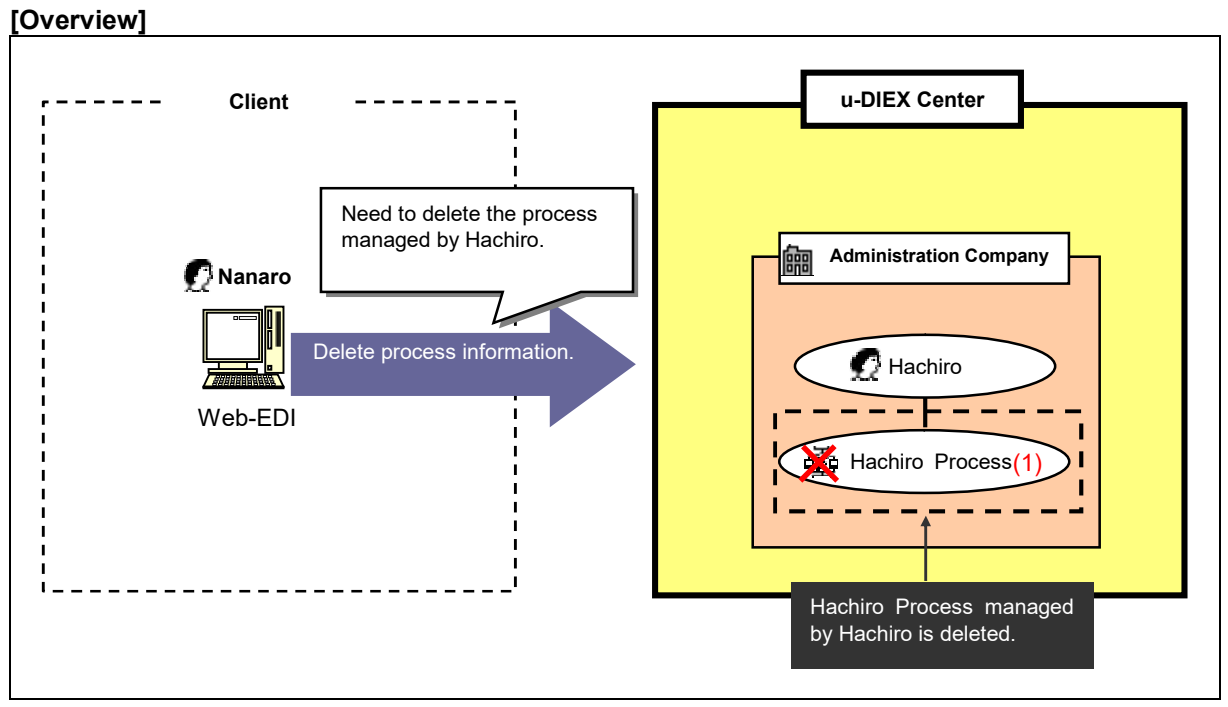

\*This overview indicates the following process: Nanaro, a Company administrator deletes Hachiro Process managed by Hachiro who is the user in the same company.

### [Main function]

### (1) Delete process information.

Process managed by the user in the company that logon user belongs can be deleted.

#### [Operating explanation with the screens]

Explains the procedure for deleting process information in the overview by using Web-EDI screen.

-Search for the process of logon user's company.

 Click on "Delete Process Information" or "Deletes your company's Process Information" for Co. Admin.

| U-DIEX - Microsoft Intern                                                                                                    | et Explorer                                                                                                    |
|----------------------------------------------------------------------------------------------------|----------------------------------------------------------------------------------------------------|
| For Common Users<br>(Your Information)<br>Display<br>User Information<br>Modify<br>User Information<br>Display<br>Process Information                                                                                | User-Manager TOP PAGE<br>According to the functional list at left, or the following explanation, choose the function you wish to execute.<br>For Common Users<br>Displays or modifies your User Information.<br>Displays self-managed Process Information.                                                                                                    |
| Vor Constant<br>(Your Company's<br>Information)<br>Display<br>Company Information<br>Display<br>User Information<br>Create<br>User Information<br>Modify                                                             | For Co. Admin<br>Displays your company's Company Information.<br>Displays your company's Organization Information.<br>Displays, creates, modifies or deletes your company's User Information.<br>Displays, creates, modifies or deletes your company's Process Information as CSV file.<br>Downloads your company's Organization, User and Process Information as CSV file.<br>Uploads the CSV file defining your company's Organization, User and Process Information. |
| User Information<br>Delete<br>User Information<br>Display<br>Process Information<br>Create<br>Process Information<br>Dolote<br>Process Information<br>Dolote<br>Process Information<br>Delete<br>Process Information | Notes<br>The renewal of information (cyation, change, and deletion)<br>performed with the "USER Nonager" menu is reflected within<br>24 hours technology (1) Click on either of them.<br><sup>1</sup> Jack yo<br>(1) Click on either of them.<br><sup>1</sup> the above-mentioned time.                                                                                                    |
| Main Menu User-Mana                                                                                                    | ger TOP Manual PRODUCED BY TOYOTA DIGITAL CRUISE                                                                                                    |

- (2) Select "Process ID" for Process Search Contents.
- (3) Input "Process ID" being searched to Process Search Contents.
- (4) Click "Search" button.

< (User-Manager) Input Search Conditions (Process Information) >

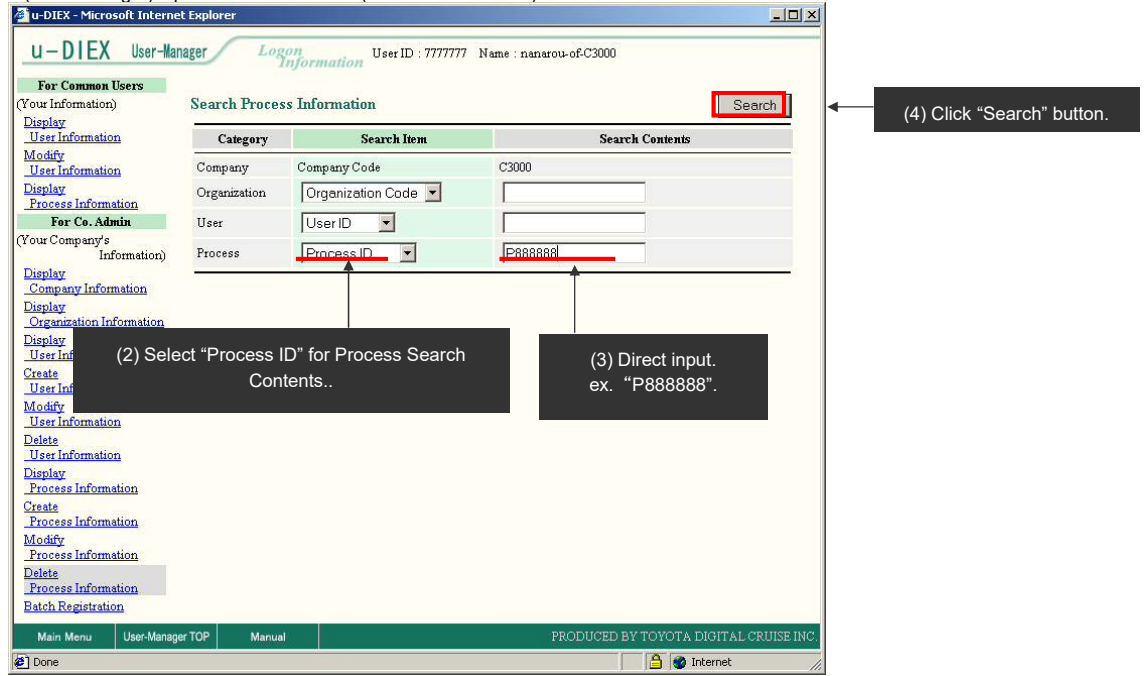

(5) Click on "Process ID" in "Process Information List".

| 🗿 u-DIEX - Microsoft Interne        | t Explorer     |                                         |                  |                         | <u>_   ×</u>            |
|-------------------------------------|----------------|-----------------------------------------|------------------|-------------------------|-------------------------|
| u-DIEX User-Mar                     | nager Logo     | n<br>formation                          | ser ID : 7777777 | Name : nanarou-of-C3000 |                         |
| For Common Users                    |                | 20100 1000 1000 1000 1000 1000 1000 100 |                  |                         |                         |
| (Your Information)                  | Search Process | s Information                           |                  |                         | Search                  |
| Display<br>User Information         | Category       | Sea                                     | rch Item         | Search Con              | tents                   |
| Modify<br>User Information          | Company        | Company Code                            | <i></i>          | C3000                   |                         |
| Display<br>Process Information      | Organization   | Organization                            | Code 💌           |                         |                         |
| For Co. Admin                       | User           | UserID                                  | -                |                         |                         |
| (Your Company's<br>Information)     | Process        | Process ID                              | -                | P888888                 |                         |
| Display<br>Company Information      |                |                                         |                  |                         |                         |
| Display<br>Organization Information | Process Inform | nation List                             |                  |                         |                         |
| Display<br>User Information         | Company Code   | Process ID                              |                  | Process Name            |                         |
| Create<br>User Information          | C3000          | P888888                                 | hachi-process    |                         |                         |
| Modify<br>User Information          |                | Î                                       |                  |                         |                         |
| Delete<br>User Information          |                |                                         |                  |                         |                         |
| Display<br>Process Information      |                |                                         |                  |                         |                         |
| Create<br>Process Information       |                |                                         | "D               | ID."                    |                         |
| Modify<br>Process Information       |                | (5) Click of<br>ex_f                    | Process          | U.                      |                         |
| Delete<br>Process Information       |                |                                         |                  |                         |                         |
| Batch Registration                  |                |                                         |                  |                         |                         |
| Main Menu User-Manage               | er TOP Manual  |                                         |                  | PRODUCED BY TOY         | 'OTA DIGITAL CRUISE INC |
|                                     |                |                                         |                  |                         |                         |

#### -Delete process information.

- (1) Confirm whether this process is the one being deleted.
- (2) Click "OK" button.

| < Deletion Confirmation (Process Information) > | < | mation) > | (Process | <b>Deletion Confirmation</b> |
|-------------------------------------------------|---|-----------|----------|------------------------------|
|-------------------------------------------------|---|-----------|----------|------------------------------|

|                  | Cancel OK                                                                                       |                                                                                                    |                                                                                                    |
|------------------|-------------------------------------------------------------------------------------------------|----------------------------------------------------------------------------------------------------|----------------------------------------------------------------------------------------------------|
|                  | Ouncer                                                                                          | (2) C                                                                                                    | lick "OK" butto                                                                                                    |
| •                |                                                                                                 |                                                                                                    |                                                                                                    |
| C3000            |                                                                                                 |                                                                                                    |                                                                                                    |
| P888888          |                                                                                                 |                                                                                                    |                                                                                                    |
| hachi-process    |                                                                                                 |                                                                                                    |                                                                                                    |
| \$3001           |                                                                                                 |                                                                                                    |                                                                                                    |
| windows          |                                                                                                 |                                                                                                    |                                                                                                    |
| 8888888          |                                                                                                 |                                                                                                    |                                                                                                    |
| 2003/07/13 00:00 |                                                                                                 |                                                                                                    |                                                                                                    |
| 2009/12/31 23:59 |                                                                                                 |                                                                                                    |                                                                                                    |
|                  |                                                                                                 |                                                                                                    |                                                                                                    |
| 2003/12/25 14:48 |                                                                                                 |                                                                                                    |                                                                                                    |
|                  |                                                                                                 |                                                                                                    |                                                                                                    |
|                  |                                                                                                 |                                                                                                    |                                                                                                    |
|                  |                                                                                                 |                                                                                                    |                                                                                                    |
|                  |                                                                                                 |                                                                                                    |                                                                                                    |
|                  |                                                                                                 |                                                                                                    |                                                                                                    |
|                  |                                                                                                 |                                                                                                    |                                                                                                    |
|                  |                                                                                                 |                                                                                                    |                                                                                                    |
|                  | C3000   P88888   hachi-process   S3001   windows   888888   2003/07/13 00:00   2009/12/31 23:59 | C3000     P88888     hachi-process     S3001     windows     888888     2003/07/13 00:00     2003/12/25 14:48 | C3000<br>P88888<br>hachi-process<br>S3001<br>windows<br>S88888<br>2003/07/13 00:00<br>2009/12/31 23:59<br>2003/12/25 14:48<br> |

#### (3) Click "OK" button to delete process information.

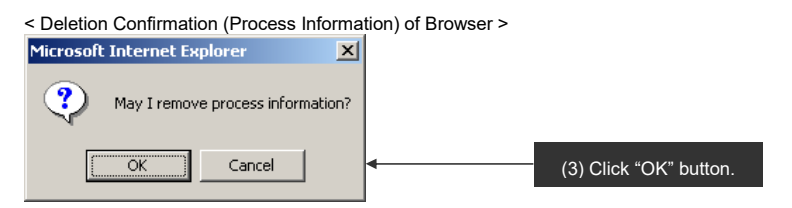

#### (4) Click "OK" button.

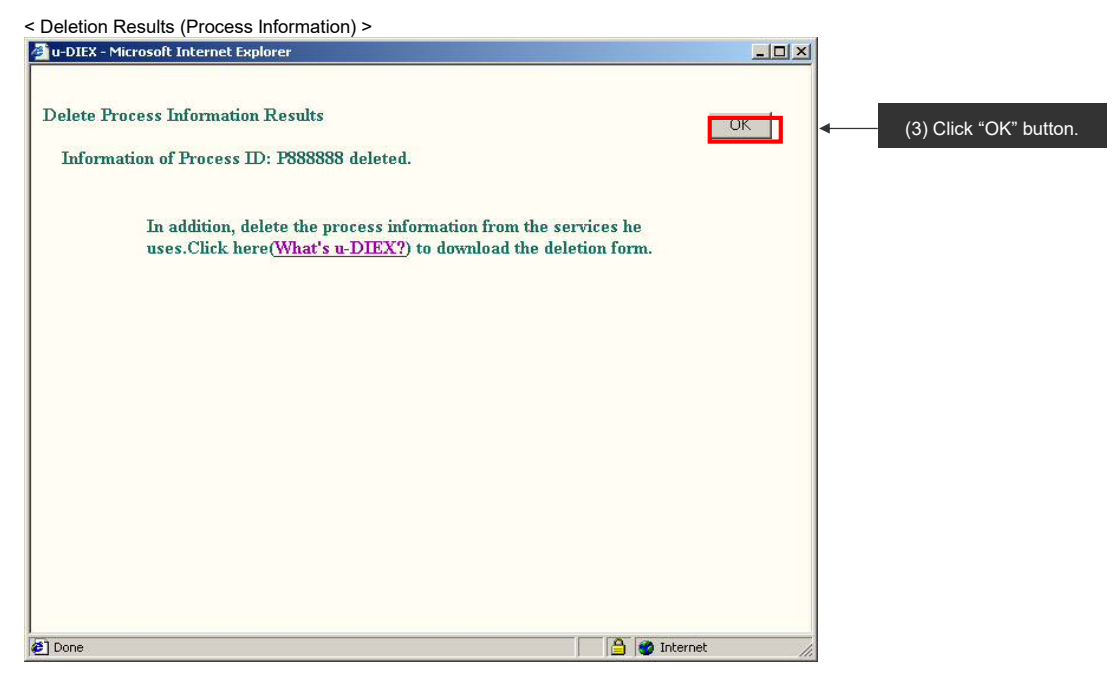

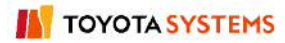